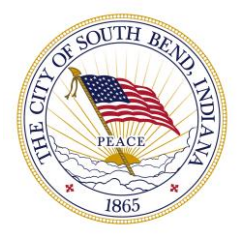

# HOW TO SIGN UP FOR SOUTH BEND'S UTILITY ONLINE BILLING SYSTEM

YOU MUST ENROLL IN THE ONLINE PORTAL TO SIGN UP FOR AUTOPAY VIA A BANK ACCOUNT OR CREDIT/DEBIT CARD, SIGN UP AND RECEIVE PAPERLESS STATEMENTS. WEBSITE: South Bend's new online portal can be found at <u>utilities.southbendin.gov</u>. Click on Sign Up Now to register for a new account.

#### MY ACCOUNT LOGIN

| Username              |           | Creating a Username           |
|-----------------------|-----------|-------------------------------|
| Usemame               |           | tools including:              |
| Password              |           | ☐ - View and p I - Review you |
| Password              |           | 📥 - Analyze ar                |
| Remember me           | Login + J | Before you get started        |
| Contact Us            |           | registration form.            |
| Forgot your password? |           |                               |
| Forgot your Username? | Quick Pay |                               |

### SIGN UP

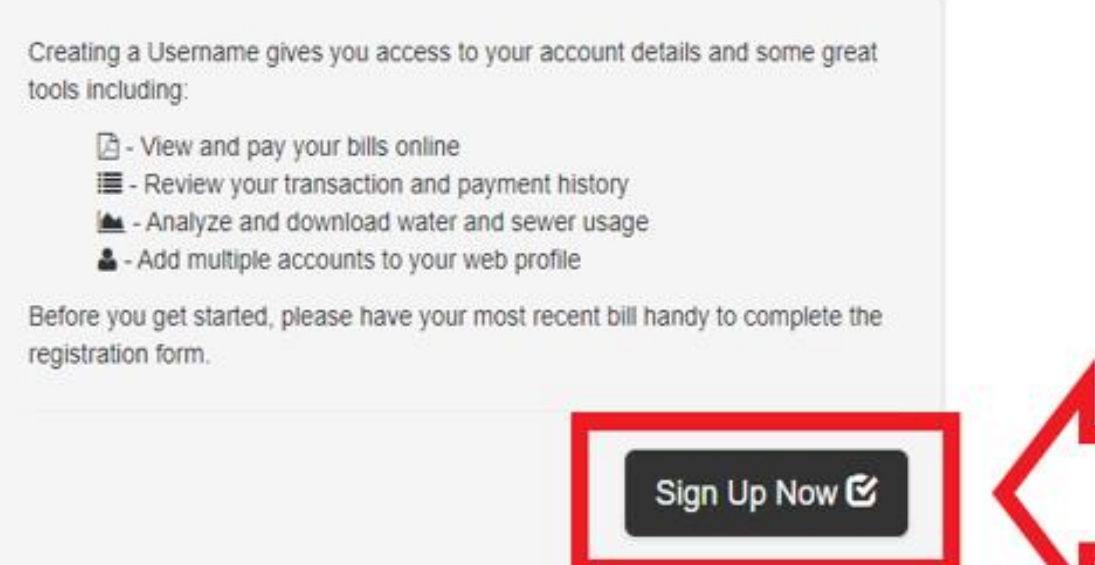

#### ARE YOU A NEW CUSTOMER?

Fill out our online Application for New Service.

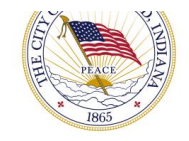

ACCOUNT NUMBER: Be sure to have your most recent bill handy as you'll need your new account number when creating an account.

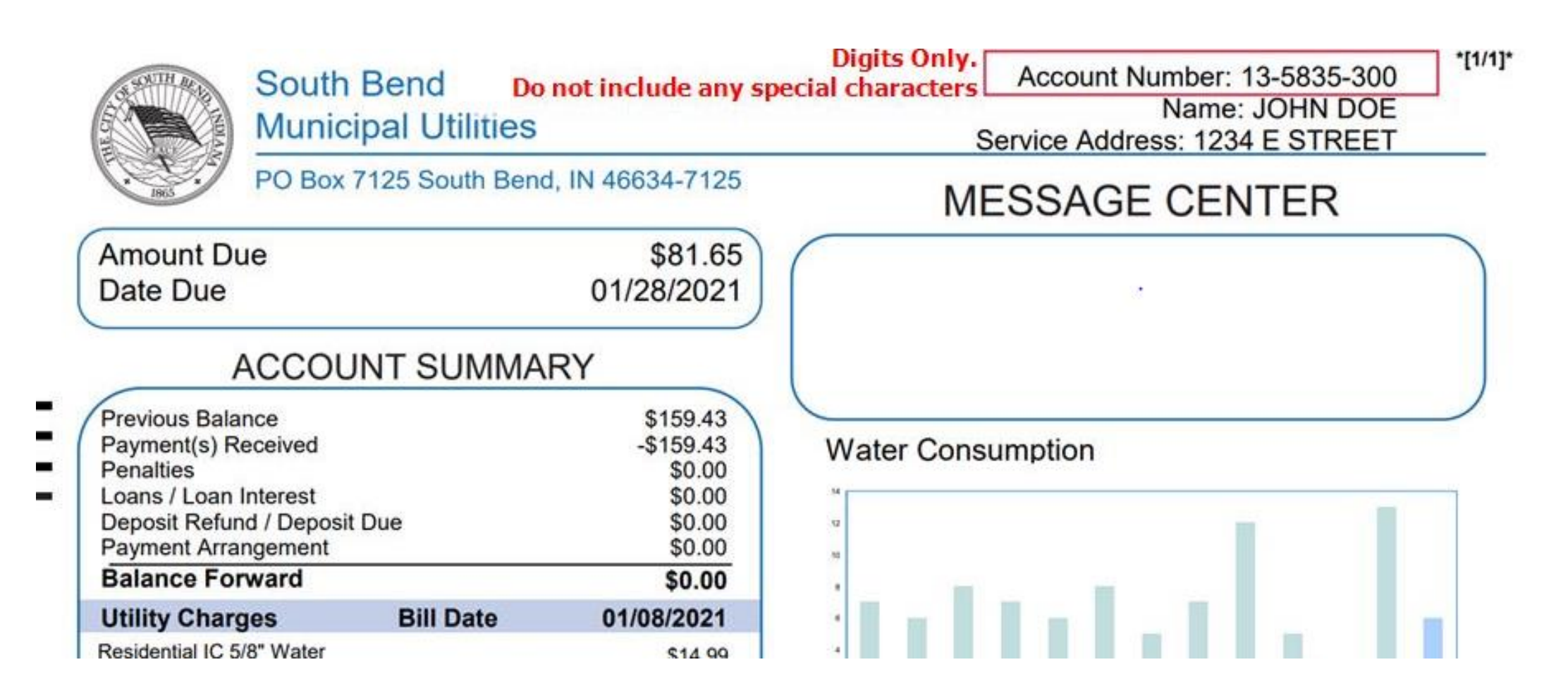

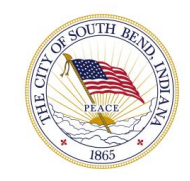

## **CREATING AN ACCOUNT:** Fill out the information below in the required fields, then click Register Now. You will get a confirmation email after registering an account.

PERSONAL DETAILS

#### WEB ACCESS REGISTRATION

The information provided will only be used for the purpose of registration and not for forwarding unsolicited emails.

#### LOGIN DETAILS

| *Username: 🕢   |                                                |                                                                                                    |
|----------------|------------------------------------------------|----------------------------------------------------------------------------------------------------|
| John.Doe       |                                                |                                                                                                    |
| "Password: 🕜   |                                                |                                                                                                    |
|                |                                                | •                                                                                                    |
| Fair password  |                                                |                                                                                                    |
| "Confirm Passw | ord:                                           |                                                                                                    |
|                |                                                | <ul> <li>Image: A start of the start of the start of</li></ul> |
| *Forgot Passwo | rd Security Question: 🕢                        |                                                                                                    |
| Select One -   | What is the name of your favorite sports team? |                                                                                                    |
| *Forgot Passwo | rd Security Answer: 🕢                          |                                                                                                    |

Enter an answer you will remember

| *First Name:                                              |   |
|-----------------------------------------------------------|---|
| John                                                      |   |
| 'Last Name:                                               |   |
| Doe                                                       |   |
| Email Address:                                            |   |
| j.doe@gmail.com                                           |   |
| Confirm Email:                                            |   |
| j.doe@gmail.com                                           |   |
| Mobile Phone Number:                                      |   |
| (555) 555-5555                                            |   |
| Account Number - See below for sample 🕜                   |   |
| 123456789                                                 | 2 |
| Account Number is not valid, or it is not related to you. |   |
| 'Telephone Number: 🍘                                      |   |
| 555555555                                                 |   |

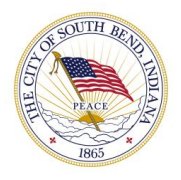

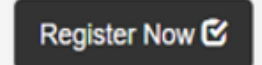

Return to Login

#### **PORTAL:** Once logged into the new portal, you'll have access to a menu of items on the left-hand side ranging from billing to water usage.

|                    |                 | ROCKNE DR, S                   | OUTH BEND, I       | N 46615          |                   |                                                                                          |                          | C Refresh C+ Logout |  |  |
|--------------------|-----------------|--------------------------------|--------------------|------------------|-------------------|------------------------------------------------------------------------------------------|--------------------------|---------------------|--|--|
| A Home             | II CSR Access   | - TIP: Don't forget to ask     | the customer what  | at device they a | ire using.        |                                                                                          |                          | 🗢 CSR Menu 🗸        |  |  |
| S Bills & Payment  | Enter the Userr | name:                          |                    |                  |                   | or Account Number:                                                                       |                          |                     |  |  |
|                    | Enter Usernar   | me                             |                    |                  |                   | Enter Account Number                                                                     | Switch Account           |                     |  |  |
| Transactions       |                 |                                |                    |                  |                   |                                                                                          |                          |                     |  |  |
| III Billed Usage   | WELC            |                                |                    |                  | SHBOAF            | 20                                                                                       |                          | ×                   |  |  |
| Compare            | A convenier     | nt way to check on your ac     | count details and  | information th   | at matters. Alert | , recent usage and bill details allow you to monitor your usage and control your utility | / bill costs.            |                     |  |  |
| E Service Requests |                 |                                | _                  |                  |                   |                                                                                          |                          | View All            |  |  |
| Profile            | ACCOL           | UNT DETAILS                    | 5                  |                  |                   | MY RECENT ACCOUNT ACTIVITY                                                               |                          | View All            |  |  |
| Forms              | Sei             | rvice will be shut off if \$14 | 3.92 is not paid b | efore Dec 11, 2  | 020               | No r                                                                                     | ecent activity available |                     |  |  |
|                    | Address:        | ROCKNE DR                      | SOUTH BEND         | IN 46615         |                   |                                                                                          |                          |                     |  |  |
|                    | Name:           | ,                              | , 00011102110,     | 114 400 10       |                   |                                                                                          |                          |                     |  |  |
|                    | Past Due:       | \$143.92                       |                    |                  |                   |                                                                                          |                          |                     |  |  |
|                    | MY CU           | RRENT BILL                     |                    |                  |                   |                                                                                          |                          |                     |  |  |
|                    | Current Ba      | alance: <b>\$143.92</b> due No | ov 03, 2020        |                  |                   |                                                                                          |                          |                     |  |  |
|                    |                 | View My Cur                    | rent Bill \$ P     | av Bill          |                   |                                                                                          |                          |                     |  |  |
|                    |                 |                                |                    | .,               |                   |                                                                                          |                          |                     |  |  |
|                    | Service         | Current Charges                | Past Due           | Penalty          | Balance           |                                                                                          |                          |                     |  |  |
|                    | WATER           | \$0.00                         | \$37.58            | \$0.00           | \$37.58           |                                                                                          |                          |                     |  |  |
|                    | SEWER           | \$0.00                         | \$77.38            | \$0.00           | \$77.38           |                                                                                          |                          |                     |  |  |
|                    | REFUSE          | \$0.00                         | \$28.96            | \$0.00           | \$28.96           |                                                                                          |                          |                     |  |  |
|                    |                 | \$0.00                         | \$1/13 92          | \$0.00           | \$1/13.92         |                                                                                          |                          |                     |  |  |

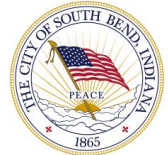

#### BILLS & PAYMENTS: View current and past bills. Sign for Auto Pay, paperless bill or pay by text by clicking on Pay My Bill.

| Change Account   | ROCKNE DR, SOUTH BEND, IN 4                                  | 6615                  |                        | C Refresh G-Logout                                                     |
|------------------|--------------------------------------------------------------|-----------------------|------------------------|------------------------------------------------------------------------|
| A Home           | I CSR Access - TIP: Don't forget to ask the customer what do | evice they are using. |                        | O CSR Menu -                                                           |
| ¢                | Er ername:                                                   | or Account Number:    |                        |                                                                        |
| Sills & Payment  | name                                                         | Enter Account Number  |                        | ₽ Switch Account                                                       |
| Transactions     |                                                              |                       |                        |                                                                        |
| Billed Usage     |                                                              |                       |                        |                                                                        |
| Compare          | BILLS                                                        |                       | C View My Current Bill | Current Balance: \$143.92 due Nov 03, 2020                             |
| Service Requests | View Bill                                                    | Date                  | Bill Amount            |                                                                        |
| A Profile        | Di View Bill                                                 | 15-Oct-2020           | \$71.96                | C Pay My Bill                                                          |
| Forms            | 🔁 View Bill                                                  | 11-Sep-2020           | \$71.96                | \$0 Credit Card Fee<br>\$0 eCheck Fee                                  |
|                  | 🔁 View Bill                                                  | 7-Aug-2020            | \$74.77                | C Auto Pay                                                             |
|                  | 🔁 View Bill                                                  | 7-Jul-2020            | \$69.15                | Paperless Bills                                                        |
|                  | 🔁 View Bill                                                  | 8-Jun-2020            | \$69.15                |                                                                        |
|                  | Di View Bill                                                 | 7-May-2020            | \$66.34                | This account is not eligible for a bill payment extension at this time |
|                  | 🔁 View Bill                                                  | 9-Apr-2020            | \$71.96                |                                                                        |
|                  | - Lion Rill                                                  | 9-Mar-2020            | \$69.96 -              |                                                                        |

ADOBE" READER" Download the free Adobe Reader to view and print your electronic bills.

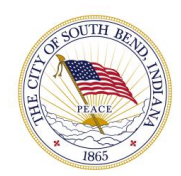

BILLS & PAYMENTS: When you click on "Pay My Bill" to sign for Auto Pay, paperless bill or pay by text.

#### Your Account at a glance

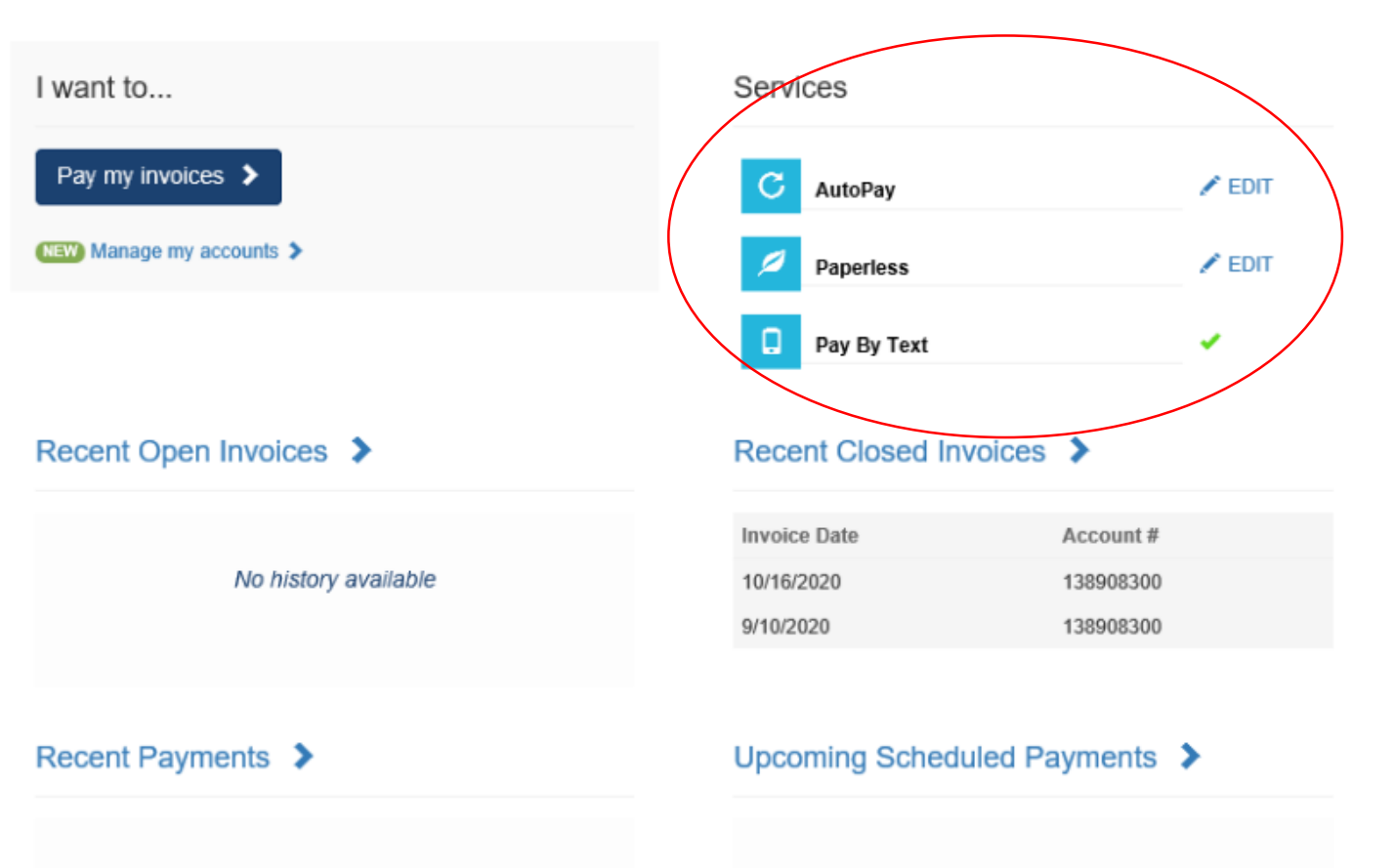

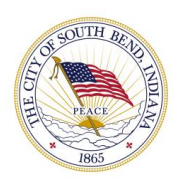

No history available

#### No history available

#### **TRANSACTIONS:** View past transactions.

| Change Account    | ROCKNE DR, SOUTH BEND, IN 466                                    | 15                                                                                                    |                  |             | C Refresh | C+ Logout  |
|-------------------|------------------------------------------------------------------|----------------------------------------------------------------------------------------------------|------------------|-------------|-----------|------------|
| A Home            | I CSR Access - TIP: Don't forget to ask the customer what device | e they are using.                                                                                                    |                  |             | - 6       | CSR Menu + |
| ¢ Rills & Daymont | Enter the Username:                                              | or Account Number:                                                                                                    |                  |             |           |            |
|                   | En Username                                                      | Enter Account Number                                                                                                    | ₹ Switch Account |             |           |            |
| Transactions      |                                                                  |                                                                                                    |                  |             |           |            |
| Billed Usage      |                                                                  |                                                                                                    |                  |             |           |            |
| Compare           | TRANSACTION DETAILS:                                             |                                                                                                    |                  |             |           |            |
| Service Requests  | Show 10 v entries                                                | Search:                                                                                                    |                  |             |           |            |
|                   | Date                                                             | Description                                                                                                    | Amount           |             |           |            |
|                   |                                                                  | No data available in table                                                                                                    |                  |             |           |            |
| E Forms           | Showing 0 to 0 of 0 entries                                      |                                                                                                    |                  | First Previ | ious Next | Last       |
|                   |                                                                  | Download<br>Downloads are provided in .CSV format for spreadsheet imports.<br>If your spreadsheet software does not open automatically when you click the downloaded file, save it and o | pen it manually. |             |           |            |

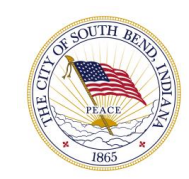

#### BILLED USAGE: View your water consumption from the past two years.

| Change Account     | ROCKNE DR, SOUTH BEND, IN 46615                                              |                                                                                                    | C Refresh C Logou |
|--------------------|------------------------------------------------------------------------------|----------------------------------------------------------------------------------------------------|-------------------|
| A Home             | I CSR Access - TIP: Don't forget to ask the customer what device they are us | sing.                                                                                                    | CSR Menu          |
| \$ Bills & Payment | Enter the Username:                                                          | or Account Number:                                                                                                    |                   |
| Transactions       |                                                                              |                                                                                                    |                   |
| Billed Usage       | ● Water O Sewer                                                              |                                                                                                    |                   |
| E Service Requests | WATER USAGE                                                                  |                                                                                                    | I Download        |
| Profile            | Welcome to our Consumption Inquiry. This tool shows your meter readings      | s over the past 24 months. A convenient temperature overlay may be displayed to show how the weather has affected your consumption. |                   |
| Forms              | Chart your Usage: Water (Meter ID: 40299156) 🗸                               |                                                                                                    |                   |
|                    | 0 CCF<br>Lowest Usage on 2020-04-24                                          | 2 CCF     6 CCF       Average Usage / Read     Highest Usage on 2019-10-24                                                          |                   |
|                    | No user login has been linked to this account number so the user event       | is cannot display.                                                                                                    |                   |
|                    | 8 CCF                                                                        | Water Usage                                                                                                    | 100               |
|                    |                                                                              |                                                                                                    | 75<br>50 Weither  |

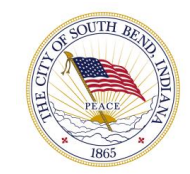

#### **COMPARE:** Compare usage to last bill or year over year.

| Change Account   | ROCKNE DR, SOUTH BEND, IN 46615                                                   |                                    | C Refresh 🕒 Logout |  |  |  |  |
|------------------|-----------------------------------------------------------------------------------|------------------------------------|--------------------|--|--|--|--|
| A Home           | In CSR Access - TIP: Don't forget to ask the customer what device they are using. |                                    |                    |  |  |  |  |
| ¢                | Enter the Username:                                                               | or Account Number:                 |                    |  |  |  |  |
| Bills & Payment  | Enter Username                                                                    | Enter Account Number               | ₽ Switch Account   |  |  |  |  |
| Transactions     |                                                                                   |                                    |                    |  |  |  |  |
| III Billed Usage |                                                                                   |                                    |                    |  |  |  |  |
| Compare          | Compare Last Bill                                                                 |                                    |                    |  |  |  |  |
| Service Requests | COMPARE USAGE TO LAST BILL.                                                       |                                    |                    |  |  |  |  |
| Profile          | Comparing Water (Meter ID: 40299156) v by Usage v for read                        | date 26-Aug-2020 V 2 Refresh Chart |                    |  |  |  |  |
| Forms            |                                                                                   |                                    |                    |  |  |  |  |
|                  | You used the same amount of water compared to your previous bill                  |                                    |                    |  |  |  |  |
|                  | Usage on your current bill, read on 24-Sep-2020                                   |                                    | 2 CCF              |  |  |  |  |
|                  |                                                                                   | 2 CCF                              | 2 001              |  |  |  |  |
|                  | Usage on your previous bill, read on 26-Aug-2020                                  |                                    | 2 CCF              |  |  |  |  |
|                  |                                                                                   | 2 CCF                              | 2001               |  |  |  |  |

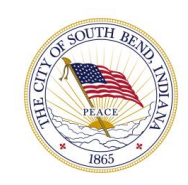

#### **PROFILE:** Update account information, notifications and guest access.

| Change Account   |            | ROCKNE DR, SOU                                                                                 | ITH BEND, IN 46615 |              |                      |         |                 |   |  |  | ${\cal G}$ Refresh | C+ Logout |  |
|------------------|------------|------------------------------------------------------------------------------------------------|--------------------|--------------|----------------------|---------|-----------------|---|--|--|--------------------|-----------|--|
| Billed Usage     | Profile    | Account List                                                                                   | Notifications      | Guest Access |                      |         |                 |   |  |  |                    |           |  |
| Service Requests | Need to u  | Need to update your Mailing Address or Pre-authorized Payment details? Try our online Forms. > |                    |              |                      |         |                 |   |  |  |                    |           |  |
| Forms            | A Profile  | Le Profile                                                                                     |                    |              |                      |         |                 |   |  |  |                    |           |  |
|                  | * Required | Information                                                                                    |                    |              |                      |         |                 |   |  |  |                    |           |  |
|                  |            | Username                                                                                       | 2:                 |              |                      |         |                 |   |  |  |                    |           |  |
|                  |            | *First Name                                                                                    | e: .               |              |                      |         | *Last Name:     | : |  |  |                    |           |  |
|                  |            | *Email Address                                                                                 | :                  |              |                      |         | *Confirm Email: | : |  |  |                    |           |  |
|                  |            | Telephone                                                                                      |                    |              |                      |         | Ext:            |   |  |  |                    |           |  |
|                  |            | Mobile Phone                                                                                   | e:                 |              |                      |         |                 |   |  |  |                    |           |  |
|                  | Ø Securit  | у                                                                                              |                    |              |                      |         |                 |   |  |  |                    |           |  |
|                  |            | *Security Question                                                                             | Select One -       | Last name?   |                      |         |                 |   |  |  |                    |           |  |
|                  |            | *Security Answe                                                                                | r: Customer        |              |                      |         |                 |   |  |  |                    |           |  |
|                  |            | Change Password                                                                                | 1:                 |              | 🔞 New Password:      | 8 to 20 | characters      |   |  |  |                    |           |  |
|                  |            |                                                                                                |                    | C            | onfirm New Password: |         |                 |   |  |  |                    |           |  |
|                  |            |                                                                                                |                    |              |                      |         |                 |   |  |  |                    |           |  |

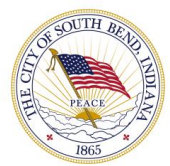

#### **FORMS:** Transfer or stop service, request payment extension, contact the Utilities team with a question or comment.

| Change Account     | ROCKNE DR, SOUTH BEND, IN 46615                                                 |                                                                               |                | C Refresh C+Logout |  |  |  |  |  |  |
|--------------------|---------------------------------------------------------------------------------|-------------------------------------------------------------------------------|----------------|--------------------|--|--|--|--|--|--|
| A Home             | I CSR Access - TIP: Don't forget to ask the customer what device they are using | SR Access - TIP: Don't forget to ask the customer what device they are using. |                |                    |  |  |  |  |  |  |
| \$ Bills & Payment | Enter the Username:                                                             | or Account Number:                                                            |                |                    |  |  |  |  |  |  |
| Transactions       | Enter Username                                                                  | Enter Account Number                                                          | Switch Account |                    |  |  |  |  |  |  |
| LUI Billed Lineas  |                                                                                 |                                                                               |                |                    |  |  |  |  |  |  |
| Billed Usage       | INTEGRATED SELE-SERVE SMART                                                     | ORMS                                                                          |                |                    |  |  |  |  |  |  |
| Compare Compare    | Single sign-on connectivity passes account information from the portal to the   |                                                                               |                |                    |  |  |  |  |  |  |
| Service Requests   |                                                                                 |                                                                               |                |                    |  |  |  |  |  |  |
| Profile            | Stop Service / Move Out                                                         |                                                                               |                |                    |  |  |  |  |  |  |
| Forms              | ≓ Transfer Service                                                              |                                                                               |                |                    |  |  |  |  |  |  |
|                    | Questions and Comments                                                          |                                                                               |                |                    |  |  |  |  |  |  |
|                    | ➡ Install Plan Sign Up                                                          |                                                                               |                |                    |  |  |  |  |  |  |
|                    | Request Waiver                                                                  |                                                                               |                |                    |  |  |  |  |  |  |
|                    | \$ Request Payment Extension                                                    |                                                                               |                |                    |  |  |  |  |  |  |
|                    |                                                                                 |                                                                               |                |                    |  |  |  |  |  |  |
|                    |                                                                                 |                                                                               |                |                    |  |  |  |  |  |  |

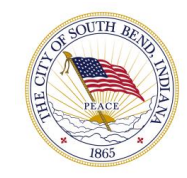